| ← O                                          |                                                                            | A & & @ @ @  |
|----------------------------------------------|----------------------------------------------------------------------------|--------------|
| govbr                                        | CORDINATION (CONTO 19) ACTION INFORMAÇÃO MARTONIA LATINAÇÃO (SERVICA DE SE | A            |
|                                              |                                                                            | a 🖉 🛓        |
| Portal Sipec                                 |                                                                            |              |
| Ministério da Economia                       |                                                                            |              |
| WOLF FETA ADI P. DÁCINA IMICIA               |                                                                            | Central Scot |
|                                              |                                                                            |              |
| Seja bem vindo ao SIPECI                     |                                                                            | <b>3</b>     |
|                                              |                                                                            |              |
| Proximos eventos<br>Não há eventos próximos. |                                                                            |              |
|                                              |                                                                            |              |
|                                              | Veja mais eventos                                                          |              |
|                                              |                                                                            |              |
|                                              |                                                                            |              |
|                                              |                                                                            |              |
|                                              |                                                                            |              |
|                                              |                                                                            |              |
|                                              |                                                                            |              |
|                                              |                                                                            |              |
|                                              |                                                                            |              |
|                                              |                                                                            |              |
|                                              |                                                                            |              |
|                                              |                                                                            |              |

Servidor deve acessar o portal SIPEC através do endereço <u>http://portalsipec.servidor.gov.br</u> No canto superior direito, o servidor deve clicar em "cadastre-se".

| ← C                                          |                                                                    | べ い ひ 通 🌒 …                   |
|----------------------------------------------|--------------------------------------------------------------------|-------------------------------|
| govbr                                        | COLORINATIZE CONVENIES ACCESSIVE MACHINE                           | Lumuncho desalorso coverseo 🏁 |
| =                                            | Você é um usuário: ×                                               | * 8 🛓                         |
| Portal Sipec<br>Ministério da Economia       | Servidor federal     Servidor Militar ou BACEN     Sociedade civil | Central Sipec                 |
| VOCÉ ESTÁ AQUE: PÁGRAA INACIAL               |                                                                    |                               |
| Seja bem vindo ao SIPEC!                     |                                                                    | <b>S</b>                      |
| Próximos eventos<br>Não he eventos próximos. |                                                                    |                               |
|                                              | Veja mais eventos                                                  |                               |
|                                              |                                                                    |                               |
|                                              |                                                                    |                               |
|                                              |                                                                    |                               |
|                                              |                                                                    |                               |
|                                              |                                                                    |                               |
|                                              |                                                                    |                               |
|                                              |                                                                    |                               |

Na identificação do tipo de usuário, o servidor deve selecionar a opção "servidor federal"

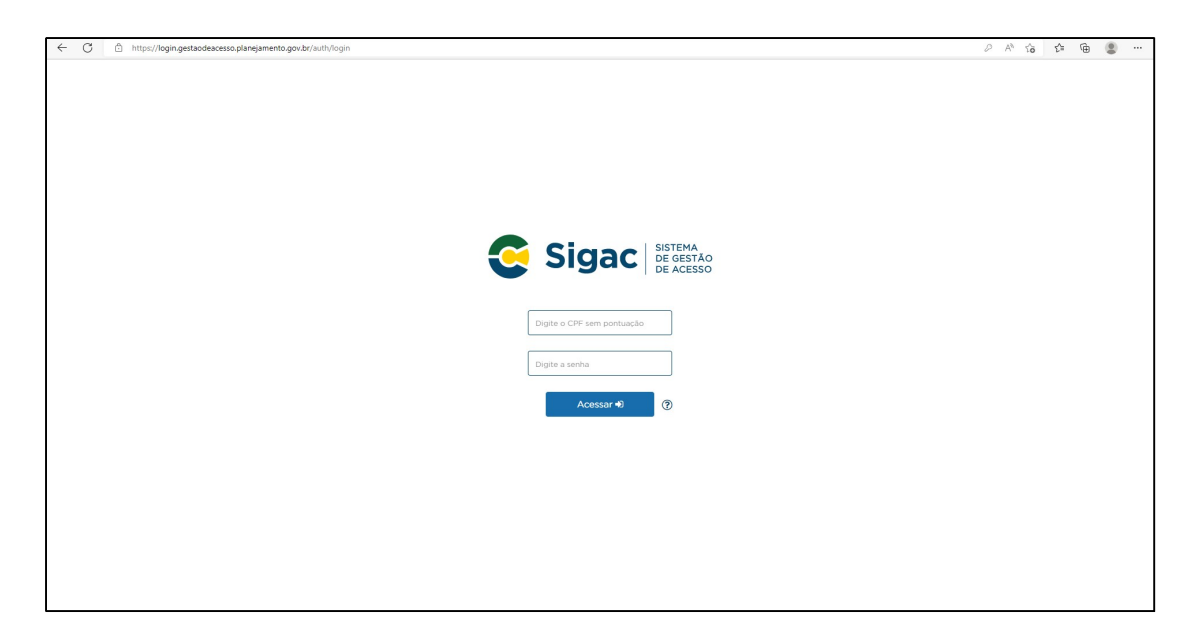

O servidor será direcionado para o acesso através do SIGAC onde poderá utilizar o seu CPF e a senha SIGAC e prosseguir para próxima etapa.

| 🗧 🔿 🖸 🙆 https://sso.gestaodeacesso.planejamento.gov.br/casso/login?service=https%3A%2F%2fgestaodeacesso.planejamento.gov.br%2fgerd%2fpages%2frestrict%2findecohtml                                                                                                    | PA 66 64 68 |
|----------------------------------------------------------------------------------------------------|-------------|
| Faça login para prosseguir para o Sigepe                                                                                                    |             |
| 045.824.184-90 CERTIFICADO DIGITAL                                                                                                    |             |
| ••••••••  Se você possul certificado digital, cilique em uma das opções abaixo e acesse atavés é seu codigo PIN.                                                                                                    |             |
| Acessar *)                                                                                                    |             |
|                                                                                                    |             |
| Precisa de Ajuda?                                                                                                    |             |
| Esqueci minha senha 🗸 🗸                                                                                                    |             |
| "SELECIONE:                                                                                                    |             |
| Cherrary Cherrary Che |             |
| Esqued minha senha<br>Dest Domain da vue trip                                                                                                    |             |
| Atualizar senha                                                                                                    |             |
| Dúvidas frequentes                                                                                                    |             |
|                                                                                                    |             |
|                                                                                                    |             |

Caso não possua cadastro no SIGAC ou tenha esquecido a senha, o servidor deve acessar a página <u>http://gestaodeacesso.planejamento.gov.br</u> e selecionar a opção desejada em "precisa de ajuda?"

| $\leftarrow$ C | https://portalsipec.servidor.gov.br/users/form?tipo=SF&msg=sigac&cpf=03475807343   |                                                                                                    | A 16 12 60 8                                                                                                 | )     |
|----------------|------------------------------------------------------------------------------------|----------------------------------------------------------------------------------------------------|----------------------------------------------------------------------------------------------------|-------|
|                | goubr                                                                              | COSCOLICUÍTAS (CONOLISIS ACCISIO À INFORMAÇÃO PRO                                                                  | mana uzasunciko desalasaa aaveenee थ                                                                         |       |
|                |                                                                                    |                                                                                                    | * 8                                                                                                    |       |
|                | Portal Sipec                                                                       |                                                                                                    |                                                                                                    |       |
|                | Ministério da Economia                                                             |                                                                                                    |                                                                                                    |       |
|                |                                                                                    |                                                                                                    | Central S                                                                                                    | sipec |
| *              | VOCÉ ESTÁ AQUE: PÁGINA INICIAL > LISTA DE USUÁRIOS > CADASTRAR USUÁRIO             |                                                                                                    |                                                                                                    |       |
|                | Cadastrar usuário (Servidor federal)                                               |                                                                                                    |                                                                                                    |       |
|                |                                                                                    |                                                                                                    |                                                                                                    |       |
| Q              | Vocé já está logado pelo SIGAC, mas antes precisa preencher os dados para completa | r o cadastro no sistema do SIPEC.                                                                                  |                                                                                                    |       |
|                | Dados pessoais                                                                     |                                                                                                    |                                                                                                    |       |
|                |                                                                                    |                                                                                                    |                                                                                                    |       |
|                | CPF:*                                                                              | Nome: *                                                                                                    |                                                                                                    |       |
|                | Telefone: *                                                                        | Telefone alternativo:                                                                                              | Data de nascimento:                                                                                          |       |
|                | (99) 99999-9999                                                                    | (99) 99999-9999                                                                                                    |                                                                                                    |       |
|                | E-mail: *                                                                          | E-mail secundário: *                                                                                               | Nome no crachá: *                                                                                            | 1.    |
|                | Found                                                                              | E-mail pessoar                                                                                                    | Central Sipe:  Central Sipe:  Central Sipe:  Cartos de nascimento:  Cursos de formação:  Cursos de formação: |       |
|                | Masculino *                                                                        | Pessoa com Deficiência                                                                                             |                                                                                                    |       |
|                |                                                                                    |                                                                                                    |                                                                                                    |       |
|                | Escolaridade                                                                       |                                                                                                    |                                                                                                    |       |
|                | Escolaridade:                                                                      | sevenda gene britering in registric (1933/1937/1933) and an analysis (1934/1937/1937/1937/1937/1937/1937/1937/1937 |                                                                                                    |       |
|                |                                                                                    |                                                                                                    |                                                                                                    |       |
|                | Participation in the                                                               |                                                                                                    |                                                                                                    |       |
|                | Dados funcionais                                                                   |                                                                                                    |                                                                                                    |       |

Após o acesso via SIGAC, o servidor será direcionado a uma página de confirmação de dados pessoais para completar o cadastro.

| $\leftarrow$ | C 🗈 https://portalsipec.servidor.gov.br/listar6 | iventos?   |                  |                       |                      |        |           |                     |       | AN SO              | €= @     |            |
|--------------|-------------------------------------------------|------------|------------------|-----------------------|----------------------|--------|-----------|---------------------|-------|--------------------|----------|------------|
|              | ga                                              | v.br       |                  |                       | ACLESIO À INFORMAÇÃO | MATCHE | LINNLAÇÃO | desilos do contento |       |                    |          |            |
|              |                                                 |            |                  |                       |                      |        |           |                     |       | *                  | <i>=</i> | 8          |
|              | Portal Sig                                      | bec        |                  |                       |                      |        |           |                     |       |                    |          |            |
|              | Ministério da Economia                          |            |                  |                       |                      |        |           |                     |       |                    |          |            |
|              |                                                 |            |                  |                       |                      |        |           |                     |       |                    | Cei      | tral Sipec |
| voci         | ESTĂ AQUE PÁGINA INICIAL                        |            |                  |                       |                      |        |           |                     |       |                    |          |            |
|              |                                                 |            |                  |                       |                      |        |           |                     |       |                    |          |            |
|              |                                                 |            |                  |                       |                      |        |           |                     |       |                    |          |            |
| 1            | Próximos Eventos                                |            |                  |                       |                      |        |           |                     |       |                    |          |            |
|              |                                                 |            |                  |                       |                      |        |           |                     |       | resultados por pág | țina: 50 | ~          |
|              | Evento                                          | Realização | Cidade           |                       | UF                   |        |           |                     |       | Ações              |          | _          |
|              |                                                 |            | Nenhum reg       | istro encontrado      |                      |        |           |                     |       |                    |          |            |
|              | Mostrando 0 até 0 de 0 registros                |            |                  |                       |                      |        |           |                     |       |                    |          |            |
|              |                                                 |            |                  |                       |                      |        |           |                     |       |                    |          |            |
|              | nscrições abertas                               |            |                  |                       |                      |        |           |                     |       |                    |          |            |
|              | Evento                                          | Realização |                  | Cidade                |                      |        | UF        |                     | Ações |                    |          |            |
|              |                                                 |            | Não há eventos o | om inscrições abertas |                      |        |           |                     |       |                    |          |            |
|              |                                                 |            |                  |                       |                      |        |           |                     |       |                    |          |            |
|              |                                                 |            |                  |                       |                      |        |           |                     |       |                    |          |            |
|              |                                                 |            |                  |                       |                      |        |           |                     |       |                    |          |            |
|              |                                                 |            |                  |                       |                      |        |           |                     |       |                    |          |            |
|              |                                                 |            |                  |                       |                      |        |           |                     |       |                    |          |            |
|              |                                                 |            |                  |                       |                      |        |           |                     |       |                    |          | _          |

Após o cadastro, o servidor já estará apto a receber o perfil de adequado que será atribuído pela unidade de gestão de pessoas

| C https://portalsipe         | ec.servidor.gov.br/listarEventos?redirectPAC=SERVICO%20DE9 | 520CAPACITACAOSRH                                                                              |                                                                                                    |    | A* So              | ć= 🕀             |         |
|------------------------------|------------------------------------------------------------|------------------------------------------------------------------------------------------------|----------------------------------------------------------------------------------------------------|----|--------------------|------------------|---------|
|                              | govbr                                                      |                                                                                                | NEW CONTRACT OF CONTRACT OF CONTRACT. |    |                    |                  |         |
|                              |                                                            | Você gostaria de acessar a área de Eventos ou a áre<br>(ou unidade) SERVICO DE CAPACITACAOSRH? | a de Representante PDP do Órgão $^{	imes}$                                                                                                    |    |                    |                  | ٩       |
| PC                           | ortal Sipec                                                |                                                                                                | EVENTOS PDP                                                                                                    |    |                    | pitgina: 50<br>5 |         |
|                              |                                                            |                                                                                                |                                                                                                    |    |                    | Centr            | ral Sip |
| CÊ ESTĂ AQUI: PĂGINA INICIAL |                                                            |                                                                                                |                                                                                                    |    |                    |                  |         |
|                              |                                                            |                                                                                                |                                                                                                    |    |                    |                  |         |
|                              | _                                                          |                                                                                                |                                                                                                    |    |                    |                  |         |
| Próximos Eventos             |                                                            |                                                                                                |                                                                                                    |    |                    |                  |         |
|                              |                                                            |                                                                                                |                                                                                                    |    | resultados por pág | ina: 50          | ~       |
| Evento                       | Realização                                                 | Cidade                                                                                         | UF                                                                                                    |    | Ações              |                  |         |
|                              |                                                            | Nenhum registro en                                                                             | contrado                                                                                                    |    |                    |                  |         |
| Mostrando 0 até 0 de 0 reg   |                                                            |                                                                                                |                                                                                                    |    |                    |                  |         |
|                              |                                                            |                                                                                                |                                                                                                    |    |                    |                  |         |
| Inserisãos abostas           |                                                            |                                                                                                |                                                                                                    |    |                    |                  |         |
|                              |                                                            |                                                                                                |                                                                                                    |    |                    |                  |         |
| Evento                       | Realização                                                 | Cidao                                                                                          | le                                                                                                    | UF | Ações              |                  |         |
|                              |                                                            | Não há eventos com insc                                                                        | rições abertas                                                                                                    |    |                    |                  |         |
|                              |                                                            |                                                                                                |                                                                                                    |    |                    |                  |         |
|                              |                                                            |                                                                                                |                                                                                                    |    |                    |                  |         |
|                              |                                                            |                                                                                                |                                                                                                    |    |                    |                  |         |
|                              |                                                            |                                                                                                |                                                                                                    |    |                    |                  |         |
|                              |                                                            |                                                                                                |                                                                                                    |    |                    |                  |         |
|                              |                                                            |                                                                                                |                                                                                                    |    |                    |                  |         |

Após receber o perfil adequado, o servidor poderá escolher na tela principal a opção "PDP"

| ← C | https://por          | talsipec.servidor.gov.br/pdp/lista  | rPDP                                     |                                                  |                                                             | × 66 66 8 ···                  |
|-----|----------------------|-------------------------------------|------------------------------------------|--------------------------------------------------|-------------------------------------------------------------|--------------------------------|
|     |                      | govb                                | ×                                        | constant contracts                               | AZERILO I BATEBALLO I MATTOMY LIBBILLO I desilos concesso S |                                |
|     |                      | Portal Sipe                         | ec                                       |                                                  |                                                             | * 🖻 🛔                          |
|     |                      | Ainistério da Economia              |                                          |                                                  |                                                             | Central Sipec                  |
|     | VOCÉ ESTÁ AQUE PÁGIN | IA INICIAL > PLANO DE DESENVOLVIMEN | ITO DE PESSOAS                           |                                                  |                                                             |                                |
| *   |                      | seja bem vi                         | indo ao PDPI                             |                                                  |                                                             |                                |
|     | Para acessar ac      | os Guias e orientações sobre o      | Plano de Desenvolvimento de Pessoas, Cen | tral de Conteúdos: clique aqui                   |                                                             |                                |
| 4   |                      |                                     |                                          |                                                  |                                                             |                                |
|     | Q Filtrar            |                                     |                                          |                                                  |                                                             | Clique para expandir/ocultar 🗞 |
| Q   | Plano de De          | senvolvimento de Pesso              | as                                       |                                                  |                                                             |                                |
|     |                      |                                     |                                          |                                                  |                                                             | resultados por página: 50      |
|     | Ano do PDP           | Situação do plano                   | Órgão                                    | Data limite para envio ao órgão central do SIPEC | Data limite para devolução pelo órgão central do SIPEC      | Ações                          |
|     | 2022                 | Em execução pelo órgão              | UNIVERSIDADE FEDERAL DO PIAUI            | 30/09/2021                                       | 30/11/2021                                                  | Q 0 🖪                          |
|     | Mostrando de         | e 1 até 1 de 1 registros            |                                          | <u>&lt; 1</u> >                                  |                                                             |                                |
|     |                      |                                     |                                          |                                                  |                                                             |                                |
|     |                      |                                     |                                          |                                                  |                                                             |                                |
|     |                      |                                     |                                          |                                                  |                                                             |                                |
|     |                      |                                     |                                          |                                                  |                                                             |                                |
|     |                      |                                     |                                          |                                                  |                                                             |                                |

Na página principal, para inserir as necessidades de desenvolvimento, o representante da equipe deve clicar em "clique para expandir ou ocultar" para selecionar o ano de preenchimento.

|                     | govb                                | r                                         |                                                  | Accesso à normania de la calega de la contence 👋      |                            |
|---------------------|-------------------------------------|-------------------------------------------|--------------------------------------------------|-------------------------------------------------------|----------------------------|
|                     | Portal Sipe                         | ec                                        |                                                  |                                                       | * 8                        |
|                     | Ministério da Economía              |                                           |                                                  |                                                       |                            |
|                     |                                     |                                           |                                                  |                                                       | Cen                        |
| VOCÉ ESTÁ AQUE PÁGI | NA INICIAL > PLANO DE DESENVOLVIMEN | TO DE PESSOAS                             |                                                  |                                                       |                            |
|                     | seja bem vi                         | indo ao PDPI                              |                                                  |                                                       |                            |
| Para acessar a      | os Guias e orientações sobre o      | Plano de Desenvolvimento de Pessoas. Cent | ral de Conteúdos: clique aqui                    |                                                       |                            |
| Ford accessor a     | us duias e orientações soure o      | Fiano de Desenvolvimento de Fessoas, cent | far de contectuos, cirque aqui                   |                                                       |                            |
|                     |                                     |                                           |                                                  |                                                       |                            |
| Q Filtrar           |                                     |                                           |                                                  |                                                       | Clique para expandir/ocult |
|                     |                                     | Ano do plano: *                           | 2022                                             | -                                                     |                            |
|                     |                                     | Church .                                  | 1                                                |                                                       |                            |
|                     |                                     | Situação :                                | Selecione                                        |                                                       |                            |
|                     |                                     | Órgão:                                    | 2023                                             |                                                       |                            |
| Q Pesquir           | ar 🍠 Limpar                         |                                           | 2022                                             |                                                       |                            |
|                     |                                     |                                           | 2021                                             |                                                       |                            |
|                     |                                     |                                           | 2020                                             |                                                       |                            |
| Plano de D          | esenvolvimento de Pesso             | as                                        |                                                  |                                                       |                            |
|                     |                                     |                                           |                                                  |                                                       | resultados por página: 50  |
|                     |                                     |                                           |                                                  |                                                       |                            |
| Ano do PDP          | Situação do plano                   | Orgao                                     | Data limite para envio ao orgão central do SIPEC | Data limite para devolução pelo orgão central do SIPE | C Ações                    |
|                     | Em execução pelo órgão              | UNIVERSIDADE FEDERAL DO PIAUI             | 30/09/2021                                       | 30/11/2021                                            | Q 0 🖪                      |
| 2022                |                                     |                                           |                                                  |                                                       |                            |

Em seguida, o servidor deverá selecionar o ano de 2023 na opção "ano do plano" e clicar no botão "pesquisar"

| 5 🗅 https://port     | talsipec.servidor.gov.br/pdp/list/                                                                                                    | JarPDP                                                       |                                                  |                                                                 | A 6 6 6 (                   |
|----------------------|----------------------------------------------------------------------------------------------------|--------------------------------------------------------------|--------------------------------------------------|-----------------------------------------------------------------|-----------------------------|
|                      | gová                                                                                                    | br                                                           | COND444/818 (COM0-1g)                            | Accesso ii nercenação marricena Leiselação desúcisos concenso 😤 |                             |
|                      | Portal Sip                                                                                                    | ec                                                           |                                                  |                                                                 | <b>* 2</b>                  |
|                      | insteno da Contonna                                                                                                    |                                                              |                                                  |                                                                 | Central                     |
| VOCÉ ESTÁ AQUE PÁGIN | IA INICIAL > PLANO DE DESENVOLVIME                                                                                                    | INTO DE PESSOAS                                              |                                                  |                                                                 |                             |
| Para acessar ao      | seja bem v<br>os Guias e orientações sobre d                                                                                                    | rindo ao PDP!<br>o Plano de Desenvolvimento de Pessoas, Cent | ral de Conteŭdos: clique aqui                    |                                                                 |                             |
| Q Filtrar            | ttp://portalipec.sevidor.gov/br/sela/PDP gov/br Portal Sipec Mediade da Economia  Aga: Manakandak - Ruko de Desenvolvimento de Pessoas  Aga: Manakandak - Ruko de Desenvolvimento de Pessoas  Aga: Manakandak - R |                                                              |                                                  | Clique para expandir/ocultar (                                  |                             |
|                      |                                                                                                    | Ano do plano: *                                              | 2023                                             |                                                                 |                             |
|                      |                                                                                                    | Situação :                                                   | Selecione                                        | ×                                                               |                             |
|                      |                                                                                                    | Órgão:                                                       | Selecione                                        | *                                                               |                             |
| Q Pesquisa           | ar 🥒 Limpar                                                                                                    |                                                              |                                                  |                                                                 |                             |
| Plano de Des         | senvolvimento de Pesso                                                                                                    | oas                                                          |                                                  |                                                                 | resultados por página: 50 🗸 |
| Ano do PDP           | Situação do plano                                                                                                    | Órgão                                                        | Data limite para envio ao órgão central do SIPEC | Data limite para devolução pelo órgão central do SIPEC          | Ações                       |
| 2022                 | Em elaboração                                                                                                    | UNIVERSIDADE FEDERAL DO PIAUI                                | 30/09/2022                                       | 30/11/2022                                                      | Q 0 🖌                       |

Para inserir as necessidades de desenvolvimento, o representante da equipe deve clicar em "gerenciar itens de necessidade" onde está escrito "ações".

|                                                                                                    | govbr                                                                                                    | ap/index/651                               |                    | CORDINATION CONTO-191 ACC        | ni nerzewajło westani Lassunjio desiosananem                                                                                                    | ×0 ≫                           |                 |
|----------------------------------------------------------------------------------------------------|----------------------------------------------------------------------------------------------------|--------------------------------------------|--------------------|----------------------------------|----------------------------------------------------------------------------------------------------|--------------------------------|-----------------|
| Pol                                                                                                    | rtal Sipec                                                                                                    |                                            |                    |                                  | Ani: 100 t       Ani: 100 t       Ani: 100 t | 3                              |                 |
| WOCE FETA ACLE: DE ANO DE DECE                                                                                                    | MARINAMENTO DE DESSOAS > GEOFI                                                                                                    | NOLIZ NECESSIDLIDES                        |                    |                                  |                                                                                                    |                                | Central         |
| Middled & Economia         Ce           Void EskAppe         FAMO DE DESMOQUIMENDO DE PESSAD- GEBICIÓN INCESSIONES         Regressintante POPP<br>Orgilio:         UNIVERSIDADO E FEDERAL DO PIAUI<br>Ano:         2023           Q. Filtrar         Oque para opandario:         Oque para opandario:         Ce           Indiation et de control de agentos         Centrol de agentos         Centrol de agentos de accessidade         Centrol de agentos de accessidade         Centrol de agentos de accessidade         Centrol de agentos de accessidade         Centrol de agentos de accessidade         Centrol de agentos de accessidade         Centrol de agentos de accessidade         Centrol de agentos de accessidade         Centrol de agentos de accessidade         Centrol de agentos de accessidade         Centrol de agentos de accessidade         Centrol de agentos de accessidade de accessidade accessidade de accessidade accessidade accessidade accessidade de accessidade accessidade accessidade accessidade de accessidade de accessidade accessidade accessidade accessidade accessidade accessidade accessidade accessidade accessidade accessidade accessidade accessidade accessidade accessidade accessidade accessidade accessidade accessidade accessidade accessidade accessidade accessidade acce |                                                                                                    |                                            |                    |                                  |                                                                                                    |                                |                 |
| Q Filtrar<br>Cadastrar +                                                                                                    |                                                                                                    |                                            |                    |                                  |                                                                                                    | Clique para expan              | ndir/ocultar €  |
| 7                                                                                                    |                                                                                                    |                                            |                    |                                  |                                                                                                    | resultados por página:         | 50 <del>v</del> |
| Unidades (IFS 0.1)                                                                                                    | UF e Qnt. de agentes<br>públicos (IFS 0.3)                                                                                                    | O que NÃO SE SABE FAZER ou NÃO SER (IFS 1) | Tema Geral (IFS 3) | Recorte do Tema Geral (IFS<br>3) | O que precisa ser aprendido e o resultado que<br>precisa ser alcançado (IFC 1)                                                                                                    | Esta necessidade deve: (IFC 2) | Açõe            |
|                                                                                                    |                                                                                                    |                                            | Nenhun             | n registro encontrado            |                                                                                                    |                                |                 |
| Mostrando 0 até 0 de                                                                                                    | 0 registros                                                                                                    |                                            |                    |                                  |                                                                                                    |                                |                 |
|                                                                                                    | per/portaileges.zervides.gov/zer/incessidadeilegipindee/ISI           god/z       conservides.gov/zer/incessidadeilegipindee/ISI       conservides.gov/zer/incessidadeilegipindee/ISI       conservices.gov/zer/incessidadeilegipindee/ISI       conservices.gov/zer/incessidadeilegipindee/ISI       conservices |                                            |                    |                                  |                                                                                                    |                                |                 |
|                                                                                                    |                                                                                                    |                                            |                    |                                  |                                                                                                    |                                |                 |

Ao ser redirecionado para outra tela, o usuário deve clicar em "cadastrar"

| G                                                                                                    | https://portal        | sipec.servidor.gov.br/necessidadesPdp/form/                                                                                                 | 551                   |                                              |                        |                                |                     |              |                   |                | A* 50 | ¢ @ | 8      |
|----------------------------------------------------------------------------------------------------|-----------------------|----------------------------------------------------------------------------------------------------|-----------------------|----------------------------------------------|------------------------|--------------------------------|---------------------|--------------|-------------------|----------------|-------|-----|--------|
|                                                                                                    |                       | govbr                                                                                                    |                       |                                              |                        | CONCOLUCION SUBJECTION OF SUB- | ACTERO À INFORMAÇÃO | NATION LEGEL | desilos co covise | n <sup>9</sup> |       |     |        |
|                                                                                                    | P                     | ortal Sipec                                                                                                    |                       |                                              |                        |                                |                     |              |                   |                | *     | 2   | ł      |
|                                                                                                    | Min                   | istério da Economía                                                                                                    |                       |                                              |                        |                                |                     |              |                   |                |       | Ce  | entral |
| VO                                                                                                    | CCÊ ESTĂ AQUE PLANO D | E DESENVOLVIMENTO DE PESSOAS > LISTA DE NECESSI                                                                                             | DADES > CADASTRAR NEI | iessidade                                    |                        |                                |                     |              |                   |                |       |     |        |
|                                                                                                    | Cadastrar nece        | ssidade                                                                                                    |                       |                                              |                        |                                |                     |              |                   |                |       |     |        |
|                                                                                                    |                       |                                                                                                    | F                     | Representante PDP:<br>Órgão/Unidade:<br>Ano: | SERVICO DE CAP<br>2023 | ACITACAOSRH                    |                     |              |                   |                |       |     |        |
| ADDE CANTAINAINE SERVICO DE CAPACITACAOSH     Organo-Unitedese: SERVICO DE CAPACITACAOSH     ADD: 2023     IDENTIFICAÇÃO GERAL DA NECESSIDADE DE DESENVOLVIMENTO |                       |                                                                                                    |                       |                                              |                        |                                |                     |              |                   |                |       |     |        |
|                                                                                                    | Essa necessi          | IDENTIFICAÇÃO GERAL DA NECESSIDADE DE DESENVOLVIMENTO<br>Essa necessidade estará vinculada à qual unidade? * 0<br>SERVICO DE CAPACITACAOSRH |                       |                                              |                        |                                |                     |              |                   |                |       |     |        |
|                                                                                                    | SERVICO D             | E CAPACITACAOSRH                                                                                                    |                       |                                              |                        | Ψ.                             |                     |              |                   |                |       |     |        |
|                                                                                                    | IFS 0.1 - A qu        | al(is) unidade(s) do órgão/da entidade refe                                                                                                 | re-se essa necessid   | ade de desenvolvimento identific             | ada? * 🚯               |                                |                     |              |                   |                |       |     |        |
|                                                                                                    | IFS 0.1 - A           | qual(is) unidade(s) do órgão/da entidade re                                                                                                 | fere-se essa necess   | idade de desenvolvimento identi              | ificada                |                                |                     |              |                   |                |       |     |        |
|                                                                                                    | 155.0.2 (010          | l o perfil dos agentes públicos que possuer                                                                                                 | o erra necerridade    | de deseminiumento2 * 🚯                       |                        |                                |                     |              |                   |                |       |     |        |
|                                                                                                    | IFS 0.2 - Qua         | al o perfil dos agentes públicos que possuer                                                                                                | em essa necessidade   | le de desenvolvimento                        |                        |                                |                     |              |                   |                |       |     |        |
|                                                                                                    |                       |                                                                                                    |                       |                                              |                        |                                |                     |              |                   |                |       |     |        |
|                                                                                                    | IFS 0.3 - Qua         | ntos agentes públicos possuem essa neces                                                                                                    | sidade de desenvol    | vimento em cada unidade federa               | ativa? * 📵             |                                |                     |              |                   |                |       |     |        |
|                                                                                                    | Selecion              | ar/Desmarcar todas as UPs                                                                                                    |                       |                                              |                        |                                |                     |              |                   |                |       |     |        |
|                                                                                                    | AC                    | Quantidade                                                                                                    | AL                    | Quantidade                                   |                        | AM Quantidade                  |                     | A            | P Quantidade      |                |       |     |        |
|                                                                                                    | BA                    | Quantidade                                                                                                    |                       | Quantidade                                   |                        | UF Quantidade                  |                     |              | Quantidade        |                |       |     |        |
|                                                                                                    | GO                    | Quantidade                                                                                                    | LI MA                 | Quantidade                                   |                        | WG Quantidade                  |                     |              | IS Quantidade     |                |       |     |        |
|                                                                                                    | MT                    | Quantidade                                                                                                    | L PA                  | Quantidade                                   |                        | PB Quantidade                  |                     | PI           | Quantidade        |                |       |     |        |

Na tela seguinte, o representante da equipe deve preencher o formulário para cada uma das necessidades de desenvolvimento que foram identificadas coletivamente.

Nessa fase, o servidor pode cadastrar quantas necessidades forem necessárias.

Ao longo de cada uma das perguntas há um ícone azul com explicações sobre como deve ser preenchido e o significado de cada questionamento.